# Guide to adding <a href="mailto:enquiry@sctp.org.sg">enquiry@sctp.org.sg</a> to the Safe Senders List

Please refer to the relevant section below depending on the email platform you use.

## Outlook (Versions 2003, 2007 and 2010)

### Add Contact to Safe Senders List

1) Launch Microsoft Outlook. Click on *Junk E-mail Options*. *Outlook 2010:* 

Under the Home tab, click on the *Junk* dropdown list and choose *Junk E-mail Options*. *Outlook 2003 and 2007:* 

Under the Actions tab dropdown list, click on Junk E-mail and choose Junk E-mail Options.

- 2) Navigate to the Safe Sender tab and click Add.
- 3) Enter email address (*enquiry@sctp.org.sg*) or domain (*@sctp.org.sg*) in the pop-up box and click *OK*.
- 4) Click **OK** to close the **Junk E-mail** Options pop-up box after the email address has been added.

#### For more details, please refer to pages 2-3.

## <u>Gmail</u>

## Mark messages as 'Not Spam'

- 1) Launch Gmail. Navigate to the *Spam* folder.
- 2) Search for email(s) from *enquiry@sctp.org.sg* and select emails shown.
- 3) Click *More* (located at the top panel) and click *Not Spam* from the dropdown list.

#### Alternatively, add <a href="mailto:enquiry@sctp.org.sg">enquiry@sctp.org.sg</a> to your Gmail Contacts.

#### Remove from blocked email addresses list (if <u>enquiry@sctp.org.sg</u> appears as a blocked email address)

- 1) Launch Gmail. Click on the *Settings* icon at the top right corner.
- 2) Select *Settings* from the dropdown list.
- Under the Filters and Blocked Addresses, select <u>enquiry@sctp.org.sg</u> and click Unblock selected addresses button.

## Yahoo! Mail

#### Mark messages as 'Not Spam'

- 1) Launch Yahoo! Mail. Navigate to the *Bulk* folder.
- 2) Select emails from enquiry@sctp.org.sg.
- 3) Click Not Spam.

## Windows Live Mail

#### Mark messages as 'Not Spam'

- 1) Launch Windows Live Mail. Navigate to the *Junk* folder.
- 2) Select emails from *enquiry@sctp.org.sg*.
- 3) Click *Show Content* to view the email body.
- 4) Click Mark as Safe.

## Add Contact to Safe Senders List

- 1) Launch Windows Live Mail. Click the *Mail Setting* button at the top right corner.
- 2) Click *Options* from the dropdown list.
- 3) Select *Safe senders* from the *Junk email* section at the left panel.
- 4) Enter email address (*enquiry@sctp.org.sg*) or domain (*@sctp.org.sg*) and click on the + icon to add.

## How to Add a Contact to the Safe Senders List in Outlook (Illustration)

1) Launch Microsoft Outlook. Click on Junk E-mail Options.

#### Outlook 2010

Under the *Home* tab, click on the *Junk* dropdown box and choose *Junk E-mail Options*.

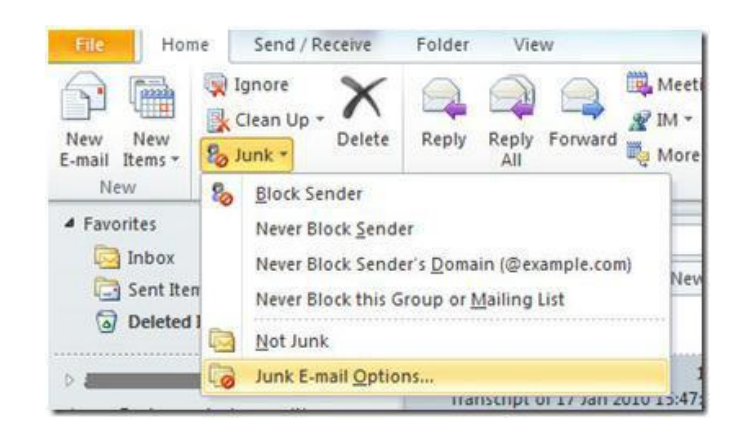

#### Outlook 2003 and 2007

Under the Actions tab dropdown, click on Junk E-mail and choose Junk E-mail Options.

| 1.0 | 0  |                                  | N     |        |             |             |                    |                   |
|-----|----|----------------------------------|-------|--------|-------------|-------------|--------------------|-------------------|
| :p  | 31 | New Mail Message Ctrl+N          | Sen   | d/Rece | eive 🔹 🙆    | Sea Sea     | irch address books | • 🛛 🖕             |
|     |    | New Mail Message Using           |       |        | 1           |             |                    |                   |
| ١,  | *  | Follow Up +                      |       | 0      | -           |             |                    |                   |
| ~   |    | Categorize +                     |       | 0.     | ÷.          |             |                    |                   |
|     | -  |                                  | n.tor |        | -           |             |                    |                   |
|     |    | Junk E-mail                      | 80    | Add    | Sender to   | Blocked Se  | enders List        |                   |
| 1   |    | Reply Ctrl+R                     | 160   | Add    | Sender to   | Safe Sende  | ers List           |                   |
| 1   |    | Reply to All Ctrl+Shift+R        |       | Add    | Sender's D  | omain (@    | example.com) to \$ | Safe Senders List |
|     | -  | Encoded Child                    |       |        | Destations  | Cafe Day    | Concernant Sea     |                   |
| 1   | -  | roi <u>w</u> aid Cui+P           |       | Aud    | Vecibieur   | to sale net | upients List       |                   |
| 1   | 1  | Eorward as Attachment Ctrl+Alt+F | 0     | Mari   | k as Not Ju | nk          |                    | Ctrl+Alt+J        |
|     |    | Copy Shortcut                    | Ea.   | Junk   | E-mail Op   | tions       |                    |                   |

2) Navigate to the Safe Sender tab and click Add.

| Options     | Safe Senders                         | afe Recipients                         | Blocked Senders    | International     |
|-------------|--------------------------------------|----------------------------------------|--------------------|-------------------|
| <u>5</u> 8- | E-mail from addr<br>never be treated | esses or domain r<br>d as junk e-mail. | names on your Safe | Senders List will |
| [           |                                      |                                        | [                  | Add               |
|             |                                      |                                        | (                  | Edit              |
|             |                                      |                                        | (                  | Remove            |
|             |                                      |                                        | 1                  | Tennet From Elle  |
|             |                                      |                                        |                    | Import from File  |
|             |                                      |                                        |                    | Export to File    |

2) Enter email address (*enquiry@sctp.org.sg*) or domain (*@sctp.org.sg*) in the pop-up box and click **OK**.

| Options  | Safe Senders                        | Safe Recipients                      | Blocked Sende    | ers International     |
|----------|-------------------------------------|--------------------------------------|------------------|-----------------------|
| 🍰 F      | mail from addro<br>never be treated | esses or domain n<br>las junk email. | ames on your S   | afe Senders List will |
| Add ad   | ddress or doma                      | in                                   | ×                | Add                   |
| Enter a  | n email address                     | or Internet doma                     | in name to be    | Edit                  |
| added    | to the list.                        |                                      |                  | Remove                |
| enqui    | ry@sctp.org.sg                      |                                      |                  |                       |
| Exampl   | es: someone@e                       | example.com or @                     | example.com      |                       |
|          |                                     | ОК                                   | Cancel           |                       |
|          |                                     |                                      | [                | Import from File      |
|          |                                     |                                      | [                | Export to File        |
| 🗸 Also t | rust email from                     | my Contacts                          |                  |                       |
| Auton    | natically add pe                    | ople I email to the                  | e Safe Senders I | ist                   |

4) Click **OK** after the email address has been added.

|      | 0.484-364603.8866                     | 5495 <b>*</b> 541 162 0630 51       | 14                  | Add              |
|------|---------------------------------------|-------------------------------------|---------------------|------------------|
|      |                                       |                                     |                     | Edit             |
|      |                                       |                                     |                     | Remove           |
|      |                                       |                                     |                     |                  |
|      |                                       |                                     |                     | Import from File |
|      |                                       |                                     |                     | Export to File   |
| Also | trust e-mail from<br>matically add pe | my Contacts<br>ople I e-mail to the | e Safe Senders List |                  |